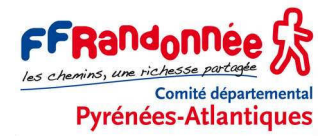

## BASECAMP<sup>®</sup> & ETREX 30 - DE LA CARTE AU TERRAIN (MÉTHODES TRACÉ ET ROUTE)

### Avertissement

Ce tutoriel (nouvelle édition entièrement revue et augmentée) explique comment, à l'aide du logiciel BaseCamp<sup>®</sup> et d'un GPS Garmin Etrex 30 (ou 30X ou 32X), on peut atteindre les objectifs suivants :

#### OBJECTIFS

Être capable de :

- sur son ordinateur, à l'aide de BaseCamp<sup>®</sup>, de dessiner un tracé ou de planifier une route ;
- sur le terrain, de suivre le tracé ou la route prévue en suivant les indications de l'Etrex 30.

Nota : le même travail a été réalisé en utilisant le logiciel CartoExploreur, il s'agit des deux tutoriels :

- Etrex 30 (6) De la carte au terrain (avec CartoExploreur 3D<sup>®</sup> méthode tracé) ;
- Etrex 30 (7) De la carte au terrain (avec CartoExploreur 3D<sup>®</sup> méthode route).

Patrice Bellanger, formateur fédéral GPS de la FFRandonnée Comité Départemental de la Randonnée Pédestre des Pyrénées-Atlantiques (<u>www.cdrp64.com</u>) CDNP, 12 rue du professeur Garrigou-Lagrange, 64000 Pau

© CDRP 64 - Reproduction interdite.

### SOMMAIRE

| 1. PRÉREQUIS                                        | 2  |
|-----------------------------------------------------|----|
| 2. REMARQUES PRÉALABLES                             | 2  |
| 3. CRÉER UN TRACÉ DANS BASECAMP <sup>®</sup>        | 3  |
| 4. EXPORTATION DANS L'ETREX 30 (MÉTHODE CONSEILLÉE) | 7  |
| 5. EXPORTATION DANS L'ETREX 30 (MÉTHODE RAPIDE)     | 9  |
| 6. SUR LE TERRAIN                                   | 10 |
| 7. CRÉER UNE ROUTE DANS BASECAMP <sup>®</sup>       | 12 |
| 8. TRANSFORMER UN TRACÉ EN ROUTE                    | 17 |

## **1. PRÉREQUIS**

### Logiciel

Le logiciel BaseCamp<sup>®</sup>, version 4.7.1 (dernière version en février 2020), est téléchargeable gratuitement sur le site de Garmin : https://www8.garmin.com/support/download\_details.jsp?id=4435.

Dans ce logiciel, s'assurer que les barres d'outils :

- Outils de carte : 💇 🍳 🛷
- Outils de dessin :
  - et Fonctions de modification :

sont activées via le menu Affichage, comme ci-dessous.

| 🔘 Garmin    | BaseCam | 9             |               |           |        |        |                          |           |              |               |
|-------------|---------|---------------|---------------|-----------|--------|--------|--------------------------|-----------|--------------|---------------|
| Fichier     | Edition | Périphérique  | Rechercher    | Affichage | Outils | Cartes | Planificateur de trajets | Aventures | BirdsEye Aid | e             |
| Le plus     | naut 🔻  | TOPO France v | 4 PRO Sud Oue | st 🔹 🕹    | 48     | × 🤊    | ۴ 🖸 🗞 😼                  | R    🕅    | • 🕘 🍳 🍻      | A 🦻 🐓 🖞 🔍 🤌 💸 |
| 4 Bibliothè | que     | ]             | × ( )         | A 0 0     | 5 (9)  | 0 0    | 0 0 0 0*                 | 6 0       | 0 0 0        | <u> </u>      |

### Carte

Une carte électronique topographique de la région concernée (dans ce tutoriel, nous utilisons la TOPO France V4 Pro sud-ouest de Garmin).

### GPS

Le récepteur GPS GARMIN Etrex 30 (ou 30X ou 32X) paramétré selon les indications du tutoriel GPS GARMIN Etrex 30 (02) – Paramétrage rapide.

## 2. REMARQUES PRÉALABLES

Il existe deux techniques pour préparer une randonnée chez soi et la suivre sur le terrain avec son GPS.

### La technique des tracés

Elle consiste à importer dans son GPS un **tracé** créé par soi-même sur ordinateur à l'aide d'un logiciel cartographique tel que CartoExploreur 3D<sup>®</sup> ou BaseCamp<sup>®</sup>, ou une trace obtenue sur un site Internet. Sur le terrain, il suffira de consulter l'écran de l'Etrex 30 pour constater l'écart éventuel entre le tracé préalablement chargé et la trace résultant de son propre cheminement. Le GPS ne nous donne pas d'indications supplémentaires.

### La technique des routes (ou « itinéraires » selon la terminologie Garmin)

La version française de BaseCamp<sup>®</sup> traduit le mot anglais « route » par « itinéraire ».

Une **route**, dans le monde du GPS, est une suite de waypoints. À chaque waypoint, l'Etrex 30 est capable, à l'aide de sa boussole, de nous dire dans quelle direction et à quelle distance se trouve le waypoint suivant. On est donc guidé de point en point.

Pour en savoir plus sur les caractéristiques et les avantages ou inconvénients de ces deux méthodes, nous vous invitons à vous reporter à notre tutoriel : *Etrex 30 (14) - Navigation au GPS : méthode « tracé » ou « route » ?* 

Nous allons donc étudier successivement :

- comment créer un tracé dans BaseCamp<sup>®</sup>;
- comment l'exporter dans l'Etrex 30 et le suivre sur le terrain ;
- comment créer une route dans BaseCamp<sup>®</sup>;
- comment l'exporter dans l'Etrex 30 et la suivre sur le terrain.

# 3. CRÉER UN TRACÉ DANS BASECAMP®

Ouvrir BaseCamp<sup>®</sup> et, à l'aide du bouton « main » et du zoom (molette de la souris), se positionner sur la région de la carte qui vous intéresse.

Il faut ensuite créer un dossier et une liste qui vont recevoir ce nouveau tracé.

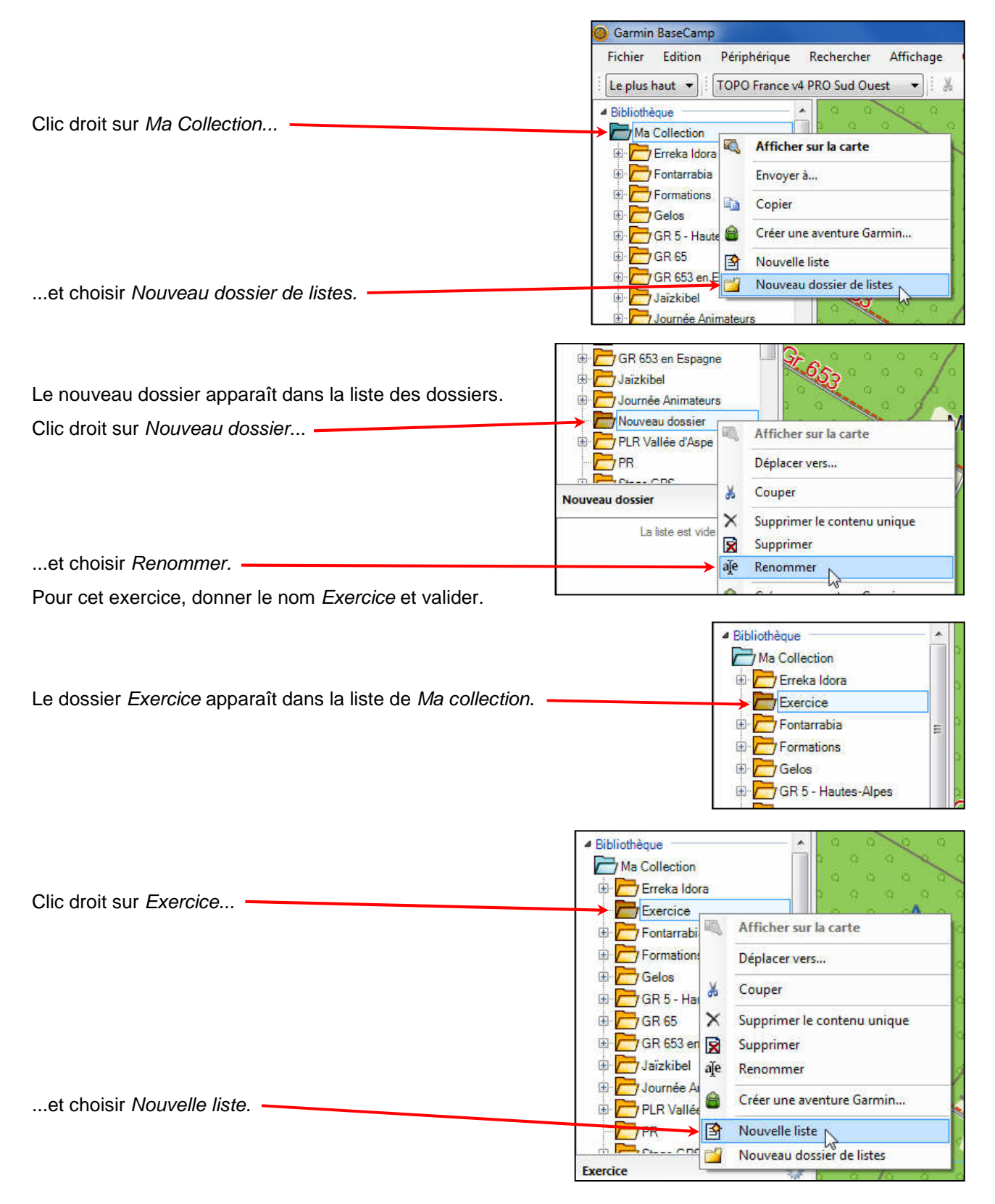

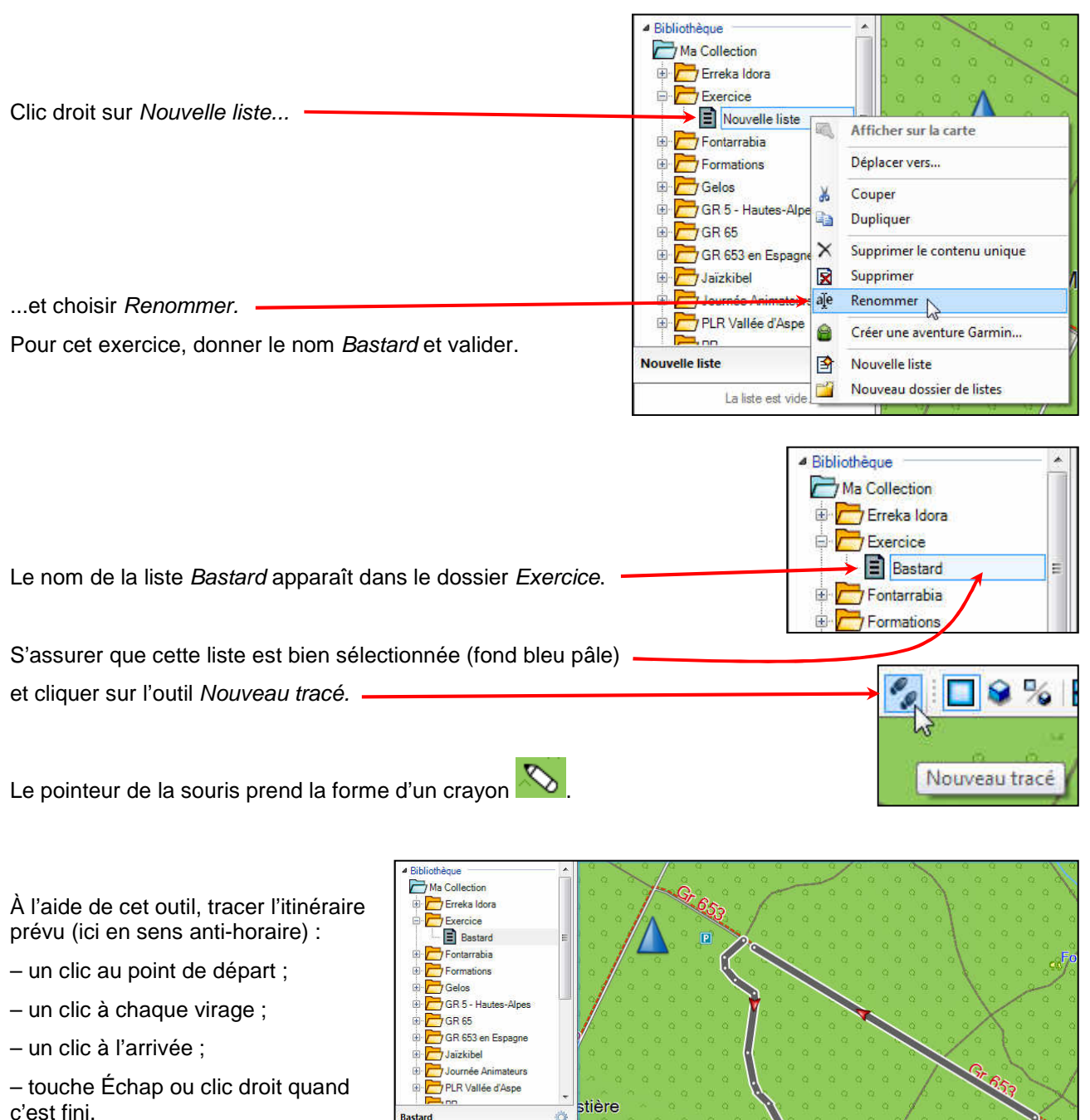

Pendant que vous tracez, vous pouvez :

 utiliser la molette de la souris pour zoomer ou dézoomer ;

déplacer la carte à l'aide des touches Flèches du clavier.

Si vous faites une erreur :

– utilisez <CTRL>+Z ;

 – ou poursuivez quand même jusqu'au bout, vous pourrez

facilement déplacer ou supprimer le point erroné ensuite.

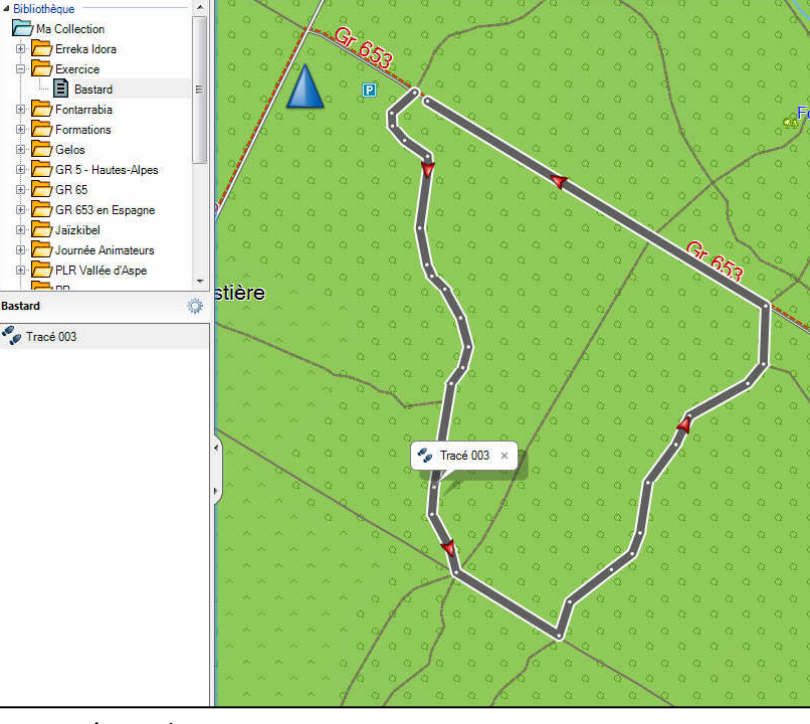

| Dès le premier point placé, le nouveau tracé apparaît dans le volet de gauche sous l'étiquette <i>Bastard</i> , avec le nom <i>Tracé xxx</i> . | e,<br>Bast | PLR Vallée d'Aspe                                                                                                    |
|----------------------------------------------------------------------------------------------------|------------|----------------------------------------------------------------------------------------------------|
| Bastard                                                                                                    | 1.000      | <b>*</b>                                                                                                    |
| Clic droit sur ce nom                                                                                                    | ± 003      | Ouvrir<br>Afficher sur la carte<br>Lire<br>Envoyer à<br>Trier par<br>Couper<br>Copier<br>Dupliquer<br>Supprimer<br>Supprimer de Bastard |
| et choisir Renommer.                                                                                                    | → aje      | Renommer                                                                                                    |
| Pour cet exercice, donner le nom <i>Circuit Bastard</i> et valider.                                                                            |            | Inverser le tracé sélectionné                                                                                                    |

Faire un double-clic sur le nom de ce tracé...

| ropriétés  | Graphique              | Remarques    | Référence | ces                |        |        |                              |                    |                                         |            |
|------------|------------------------|--------------|-----------|--------------------|--------|--------|------------------------------|--------------------|-----------------------------------------|------------|
| Circuit Ba | stard                  |              |           |                    |        |        |                              |                    | Gri                                     | s foncé    |
| Récapitu   | datif                  | Altitude     |           |                    |        |        |                              |                    | 1 1 1 1 1 1 1 1 1 1 1 1 1 1 1 1 1 1 1 1 |            |
| Points     | 30                     | Minimale     | 211 m As  | cension:           | 2 m    |        |                              |                    |                                         |            |
| Distance   | : 1.0 km               | Maximale:    | 213 m D   | escente:           | 2 m    |        |                              | N                  |                                         |            |
| Zone       | : 52369 m <sup>2</sup> | Pente:       | 0 %       |                    |        |        |                              | 3                  |                                         |            |
| Index      | Altitude               | Distance éta | ipe Rou   | te désirée         | de l'é | tape   |                              | Position           |                                         |            |
| 1          | 211 m                  | 22           | ? m       | 2                  | 27.2°  | grille | 30 T 714179                  | 4802212            |                                         |            |
| 2          | 211 m                  | 5            | ) m       | 1                  | 74.9°  | grille | 30 T 714163                  | 4802197            |                                         |            |
| 3          | 211 m                  | 13           | 3 m       | 1                  | 37.1°  | grille | 30 T 714164                  | 4802188            |                                         |            |
| 4          | 211 m                  | 20           | ) m       | 1                  | 22.0°  | arille | 30 T 714173                  | 4802179            |                                         |            |
| 5          | 211 m                  |              | 7 m       | 1                  | 74.0°  | arille | 30 T 714190                  | 4802168            |                                         |            |
| 6          | 211 m                  | 43           | 3 m       | 1                  | 86.3°  | arille | 30 T 714191                  | 4802161            |                                         |            |
| 7          | 211 m                  | 26           | i m       | 1                  | 66.8°  | arille | 30 T 714186                  | 4802118            |                                         |            |
| 8          | 211 m                  | 9            | m         | 1                  | 54.0°  | arile  | 30 T 714192                  | 4802093            |                                         |            |
| 9          | 211 m                  | 13           | 3 m       | 1                  | 32.5°  | arille | 30 T 714196                  | 4802085            |                                         |            |
| 10         | 211 m                  | 23           | łm        |                    | 48.7°  | anile  | 30 T 714205                  | 4802076            |                                         |            |
| 11         | 212 m                  | 21           | m         | 1                  | 62.6°  | onile  | 30 T 714217                  | 4802057            |                                         |            |
| 12         | 212 m                  | 15           | ōm        | 1                  | 94 0°  | arille | 30 T 714223                  | 4802037            |                                         |            |
| 13         | 212 m                  | 14           | lm        | 2                  | 14.9°  | onile  | 30 T 714220                  | 4802022            |                                         |            |
| 14         | 212 m                  | 7            | łm        |                    | 87.9   | arille | 30 T 714212                  | 4802011            |                                         |            |
| 15         | 212 m                  | 19           | m         | 1                  | 82 8°  | anile  | 30 T 714202                  | 4801939            |                                         |            |
| 16         | 212 m                  | 25           | 3 m       | 1                  | 49.6"  | onlle  | 30 T 714201                  | 4801920            |                                         |            |
| 17         | 212 m                  | 17           | 7 m       | 1                  | 63.8°  | onlle  | 30 T 714215                  | 4801896            |                                         |            |
| 18         | 212 m                  | 86           | m         |                    | 19.1*  | onlle  | 30 T 714220                  | 4801880            |                                         |            |
| 19         | 213 m                  | 25           | im        |                    | 16.3°  | onille | 30 T 714294                  | 4801838            |                                         |            |
| 20         | 212 m                  | 3            | 7 m       |                    | 51.1°  | anile  | 30 T 714301                  | 4801862            |                                         |            |
| 21         | 213 m                  | 19           | ) m       |                    | 51 7°  | anile  | 30 T 714331                  | 4801885            |                                         |            |
| 22         | 213 m                  | 16           | im        |                    | 19.5   | anile  | 30 T 714345                  | 4801897            |                                         |            |
| 23         | 213 m                  | 35           | im        |                    | 730    | anile  | 30 T 714350                  | 4801911            |                                         |            |
| 24         | 212 m                  | 3            | łm        |                    | 35.2   | onile  | 30 T 714355                  | 4801946            |                                         |            |
| 25         | 212 m                  | 22           | 2 m       |                    | 24.2°  | arille | 30 T 714374                  | 4801973            |                                         |            |
| 26         | 212 m                  | 4            | 7 m       |                    | 59.8°  | arille | 30 T 714383                  | 4801994            |                                         |            |
| 27         | 212 m                  | 18           | m         |                    | 38.1*  | arille | 30 T 714424                  | 4802017            |                                         |            |
| 28         | 212 m                  | 41           | m         |                    | 0.4°   | arille | 30 T 714435                  | 4802031            |                                         |            |
| 29         | 212 m                  | 28           | m         | 2                  | 98.7   | onile  | 30 T 714435                  | 4802072            |                                         |            |
| 30         | 211 m                  | 77           | 2015 JS   | -                  |        | 3      | 30 T 714189                  | 4802206            |                                         |            |
| 🗸 🕰 Cer    | ntrer la carte         | Filtre       | r ) [     | Inverser           |        | 🎾 Crée | r itinéraire                 | Créer une av       | enture]                                 | 🛃 Imprimer |
|            |                        |              |           | 100 ( 20 Hold II ) |        |        | And the second second second | Constantistical 20 | (and a second second                    |            |

Bastard

Circuit Bastard

...pour faire apparaître ses caractéristiques et, notamment, la liste des points : ð

| Oircuit I                              | Bastard                                              |                                                        |                                          |                     |         |                            |                    |              | x     |
|----------------------------------------|------------------------------------------------------|--------------------------------------------------------|------------------------------------------|---------------------|---------|----------------------------|--------------------|--------------|-------|
| Propriétés                             | Graphique                                            | Remarques Réf                                          | érences                                  |                     |         |                            |                    |              |       |
| Circuit Ba                             | stard                                                |                                                        |                                          |                     |         |                            | 1                  | Gris foncé   | •     |
| Récapitu<br>Points<br>Distance<br>Zone | llatif<br>: 30<br>: 1.0 km<br>: 52369 m <sup>2</sup> | Altitude<br>Minimale: 211<br>Maximale: 213<br>Pente: 0 | m Ascension: 2 m<br>m Descente: 2 m<br>% |                     |         |                            |                    |              |       |
| Index                                  | Altitude                                             | Distance étape                                         | Route désirée de l'étape                 | Position            | ß       |                            |                    |              | *     |
| 1                                      | 211 m                                                | 22 m                                                   | 227.2° grille                            | 30 T 714179 4802212 |         |                            |                    |              |       |
| 2                                      | 211 m                                                | 9 m                                                    | 174.9° grille                            | 30 T 714163 4802197 |         |                            |                    |              |       |
| 3                                      | 211 m                                                | 13 m                                                   | 137.1° grille                            | 30 T 714164 4802188 |         |                            |                    |              |       |
| 4                                      | 211 m                                                | 20 m                                                   | 122.0° grille                            | 30 T 714173 4802179 |         |                            |                    |              | -     |
| 🔽 🕰 Ce                                 | ntrer la carte                                       |                                                        |                                          |                     | Filtrer | erser 📄 🄁 Créer itinéraire | Créer une aventure | t ] 📑 Imprim | 1er ] |

Sous l'onglet Propriétés de cette fenêtre, il est possible de :

- changer la couleur du tracé (bouton en haut à droite) ;
- réduire le nombre de points (bouton Filtrer) ;
- inverser le sens du parcours (bouton Inverser) ;
- transformer le tracé en route (bouton Créer itinéraire) ;
- et d'imprimer le tracé et le profil (bouton Imprimer).

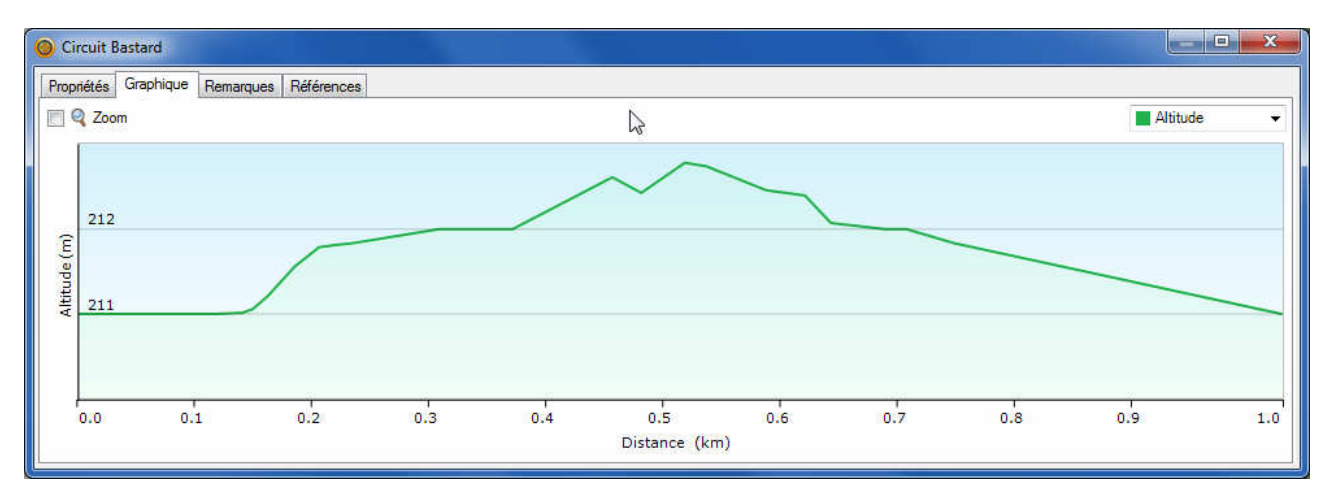

Dans cette même fenêtre, l'onglet Graphique permet de visualiser la dénivelée.

#### Modifier le tracé

Si, avant de le réaliser sur le terrain, il est souhaitable d'apporter des corrections au tracé, sélectionner le tracé dans le volet gauche partie inférieure (ici *Circuit Bastard*) et utiliser les outils suivants :

- ajouter un point : 1
  déplacer un point : 1
  effacer un point : 1
- scinder le tracé :

## 4. EXPORTATION DANS L'ETREX 30 (MÉTHODE CONSEILLÉE)

### Préparation

D'une manière générale et constante, nous conseillons aux utilisateurs de créer sur leur disque dur, à l'instar de *Mes images* ou *Mes musiques*, un dossier personnel *Mes GPX*, par lequel il sera commode de faire transiter tous les GPX concernés par les opérations d'importation et d'exportation. Après une première manipulation, les logiciels déposeront (export) et iront chercher (import) toujours au même endroit, ce qui est fort pratique.

Ce dossier constituera, de surcroît, un archivage et une sauvegarde de tous les GPX relevés ou collectés à droite ou à gauche.

### Sauvegarde du tracé dans mes GPX

| Bastard         | 0 |
|-----------------|---|
| Circuit Bastard |   |

Sélectionner (clic gauche), dans le volet gauche inférieur, le Circuit Bastard.

| Dans le menu Fichier    | Fich | ier Edition Périphérique Reche<br>Nouveau             | ercher | Affichage  | Outils        | Cartes  | Planifi<br>(= : |
|-------------------------|------|-------------------------------------------------------|--------|------------|---------------|---------|-----------------|
| abaiain Evroator        |      | Importer dans 'Bastard'                               | Ctrl+I |            |               | 0 0     | - 01            |
| cnoisir Exporter        |      | Exporter                                              |        | •          | xporter Ba    | astard' |                 |
| puis Exporter sélection |      | Sauvegarder                                           |        | →          | xporter sé    | lection | N               |
|                         |      | Restaurer<br>Restaurer à partir de la version précéde | ente   | 202        |               | ° /     |                 |
|                         | 4    | Imprimer                                              | Ctrl+P |            | 00000<br>0000 | 1.      | 2011 - 20<br>0  |
|                         |      | Quitter                                               |        | ( )<br>( ) | 0.9           | 0       | 0.0             |

|                                | Exporter la sélection |                                   |                  |                    | x           |
|--------------------------------|-----------------------|-----------------------------------|------------------|--------------------|-------------|
|                                | 🔘 🕞 - 🔰 « Mes d       | ocuments 🔸 Mes GPX 🔸              | ✓ 4 Rec          | hercher dans : Mes | GPX 👂       |
| Naviguer jusqu'a votre dossier | Organiser 🔻 Nouv      | eau dossier                       |                  |                    | - 0         |
|                                | 📕 Balabo 🔺            | Bibliothèque Documents<br>Mes GPX | (                | Organiser par : Do | ssier 🔻     |
|                                |                       | Nom                               | Modifié le       | Туре               | Taille      |
|                                | Ereem                 | 2019-05-12 13.47.44 Jour.gpx      | 15/05/2019 19:25 | Fichier GPX        | 2           |
|                                | Garmir                | 2019-04-20 16.14.26 Jour.gpx      | 12/05/2019 11:35 | Fichier GPX        | 2           |
|                                | GIS Da                | Piste_GR78 BAL AGNES2523.gpx      | 05/05/2019 15:26 | Fichier GPX        | 120         |
|                                | Ma mu                 | GR78-balisage.gpx                 | 04/05/2019 17:57 | Fichier GPX        | 13          |
|                                | Mes ai                | WP-randonnee-CARP.gpx             | 26/04/2019 08:32 | Fichier GPX        | 15          |
|                                | Mes di                | Prepa-CARP-Pau.gpx                | 26/04/2019 08:32 | Fichier GPX        | 33          |
|                                | Mes di                | 2019-04-11 13.56.00 Jour.gpx      | 20/04/2019 15:23 | Fichier GPX        | 32          |
|                                | 📕 Mes di 🕳 4          | RS Maráres anv                    | 20/04/2010 14-13 | Fichier GDY        | 22 <b>*</b> |
|                                | Nom du fichier: Ci    | rcuit Bastard.gpx                 |                  |                    |             |
| vérifier le nom                | Type : For            | rmat GPS eXchange (*.gpx)         |                  |                    | -           |
|                                | Cacher les dossiers   |                                   | Enr              | egistrer A         | nnuler      |
| et enregistrer le fichier.     |                       |                                   |                  |                    |             |

### Transfert du tracé dans le GPS

Votre fichier GPX « Circuit Bastard.gpx » est arrivé dans votre dossier *Mes GPX*. Il s'agit maintenant de le transférer dans votre GPS. Relier votre Etrex 30 éteint à votre ordinateur par un câble USB. Le GPS s'allume et, après quelques secondes, se met en mode USB.

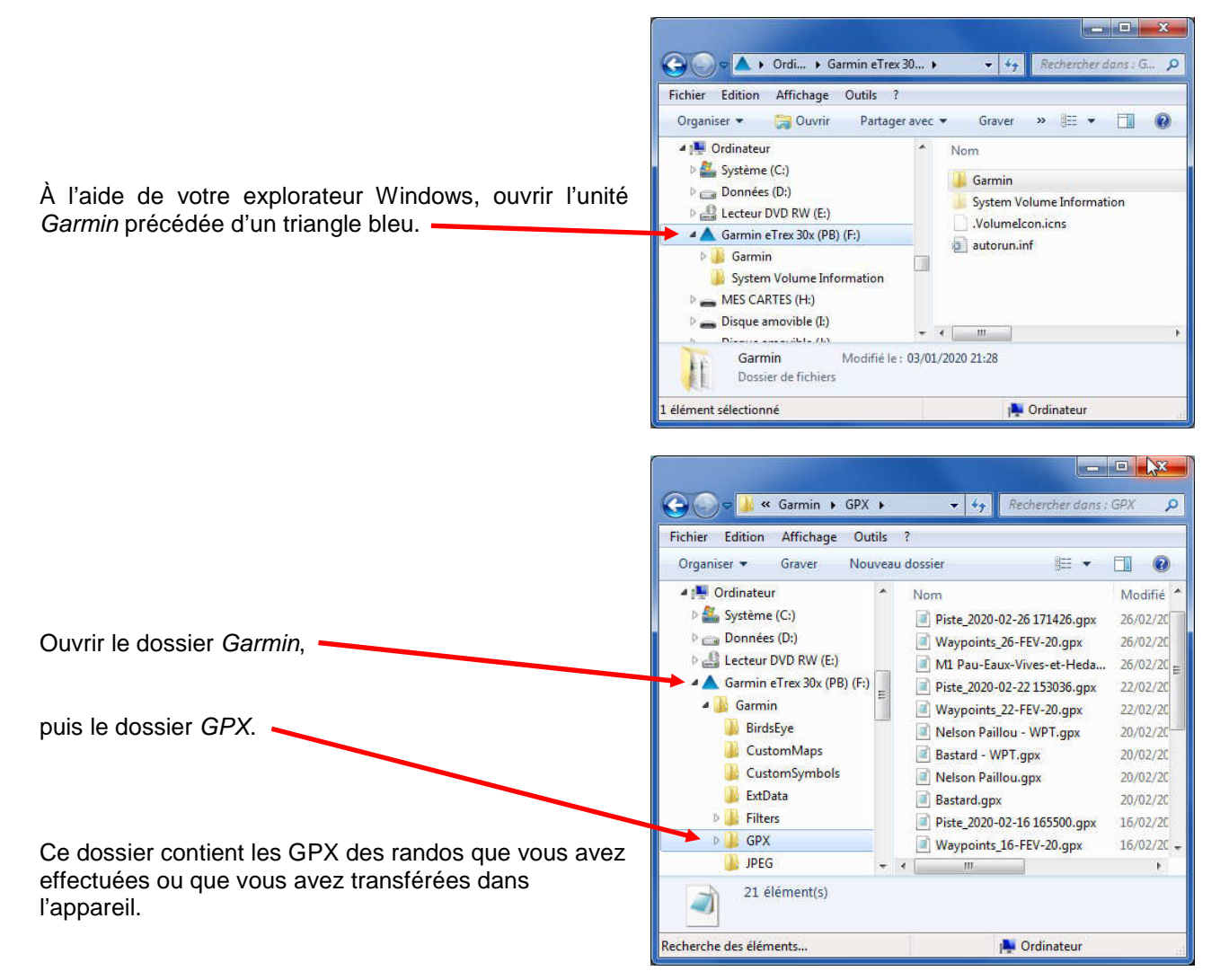

Ensuite, ouvrir votre dossier Mes GPS et disposer les deux fenêtres côte à côte, comme ceci :

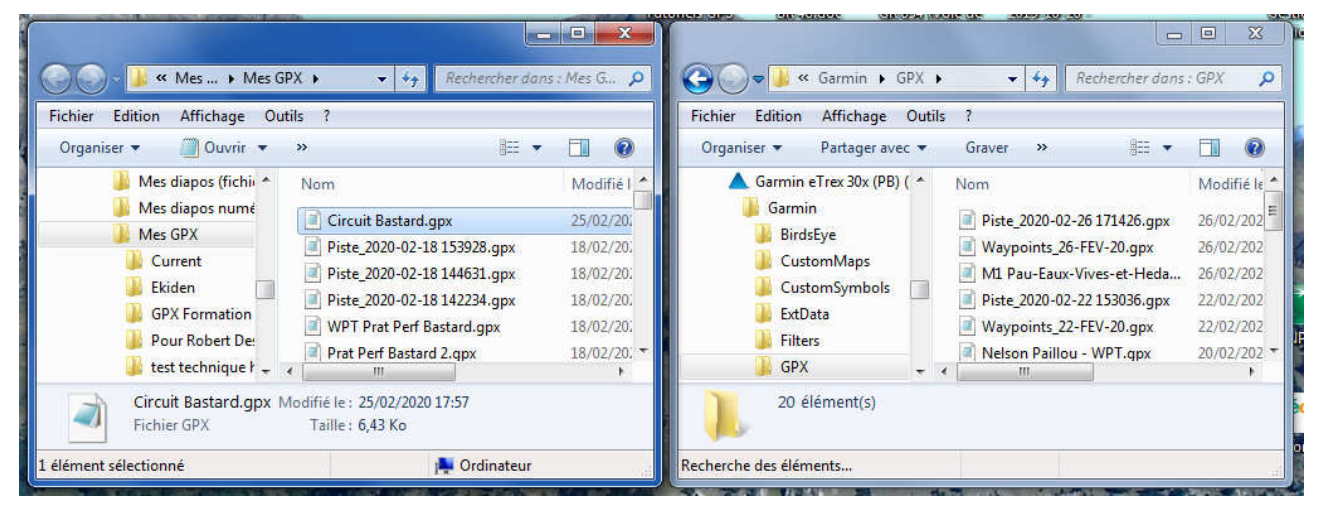

Fenêtre du dossier *Mes GPX* 

Fenêtre du dossier Garmin Etrex 30\Garmin\GPX

| Echier Edition Affichane Outile                                                                                                    | Rechercher dans                                                                                                    | : Mes G 🔎                                                                                 | Contraction Affichage Outlike                                                                                                    | • 4 <sub>9</sub> 6                                                                                            | Rechercher dans                                                                        | GPX P                                                                                                    |
|----------------------------------------------------------------------------------------------------|----------------------------------------------------------------------------------------------------|-------------------------------------------------------------------------------------------|----------------------------------------------------------------------------------------------------|----------------------------------------------------------------------------------------------------|----------------------------------------------------------------------------------------|----------------------------------------------------------------------------------------------------|
| Organiser  Organiser | Nom<br>Circuit Bastard.gpx<br>Piste_2020-02-18 153928.gpx<br>Piste_2020-02-18 144631.gpx<br>Piste_2020-02-18 144234.gpx<br>WPT Prat Perf Bastard.gpx<br>Prat Perf Bastard 2.qpx | Modifié 1 *<br>25/02/20:<br>18/02/20:<br>18/02/20:<br>18/02/20:<br>18/02/20:<br>18/02/20: | Organiser  Partager avec Organiser  Partager avec Organiser  Garmin BirdsEye CustomMops CustomMops CustomSymbols ExtData Filters Filters CustomSymbols CustomSymbols Custo | Graver »<br>Nom<br>Piste 7/2000<br>Werkoint<br>Mil Pau-E<br>Piste 2020-02-2<br>Wayphints 22-1<br>Melson Paheu | 8Ⅲ ▼<br>126.gpx<br>1.gpx<br>1.gpx<br>t-Heda<br>1.3036.gpx<br>P → Déplacer v<br>WPT.gpx | Acdifié le     Acdifié le     Acdifié le     Colored     Colored     Col |
| Circuit Bastard.gpx Mo<br>Fichier GPX<br>1 élément sélectionné                                                                                                    | difié le : 25/02/2020 17:57<br>Taille : 6,43 Ko                                                                                                    |                                                                                           | 20 élément(s)<br>Recherche des éléments                                                                                                    |                                                                                                    |                                                                                        |                                                                                                    |

Par un cliquer-glisser, transférer votre tracé Rando1 dans le dossier Garmin\GPX.

Le tracé est arrivé dans votre GPS. Nous allons le vérifier.

Débrancher l'Etrex 30 de l'ordinateur. Le GPS s'éteint ; le rallumer.

Sur l'Etrex 30, accéder au *Menu Principal* (double appui sur la touche *menu*), cliquer sur *Où aller* ? puis sur *Traces*.

Le tracé Circuit Bastard est bien là, il n'y a plus qu'à le suivre...

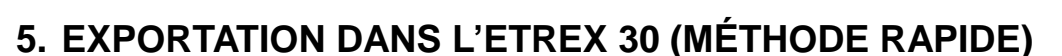

Nous expliquons ici une autre méthode de transfert de tracés dans le GPS Garmin, en profitant de la reconnaissance par BaseCamp<sup>®</sup> d'un matériel Garmin lorsqu'il est connecté via USB à l'ordinateur où s'exécute BaseCamp<sup>®</sup>.

Cette méthode est plus rapide (une étape de moins) mais n'assure pas la fonction de sauvegarde et d'archivage d'un dossier *Mes GPX* autonome.

Le logiciel BaseCamp<sup>®</sup> étant ouvert, connecter le GPS Extrex 30 à l'ordinateur. Le logiciel reconnaît le GPS et l'affiche dans le volet gauche.

De plus, BaseCamp<sup>®</sup> peut exploiter la cartographie présente dans le GPS.

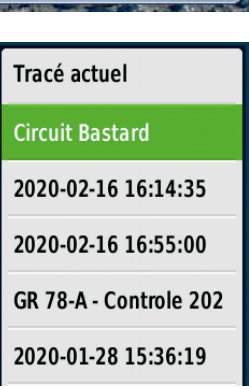

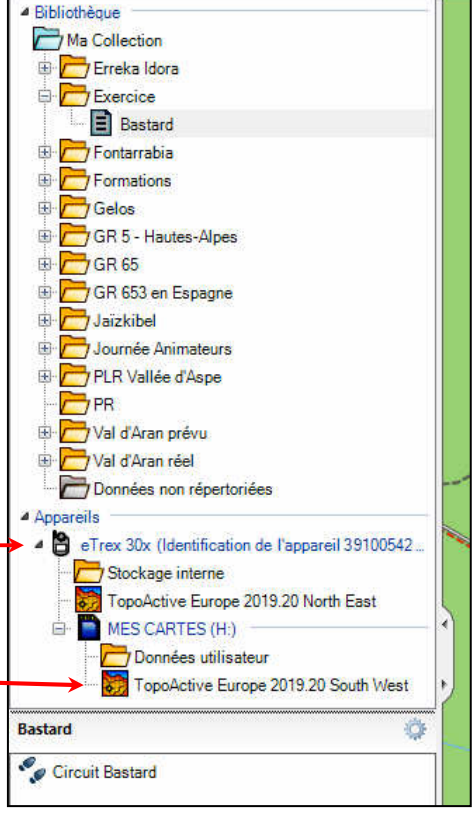

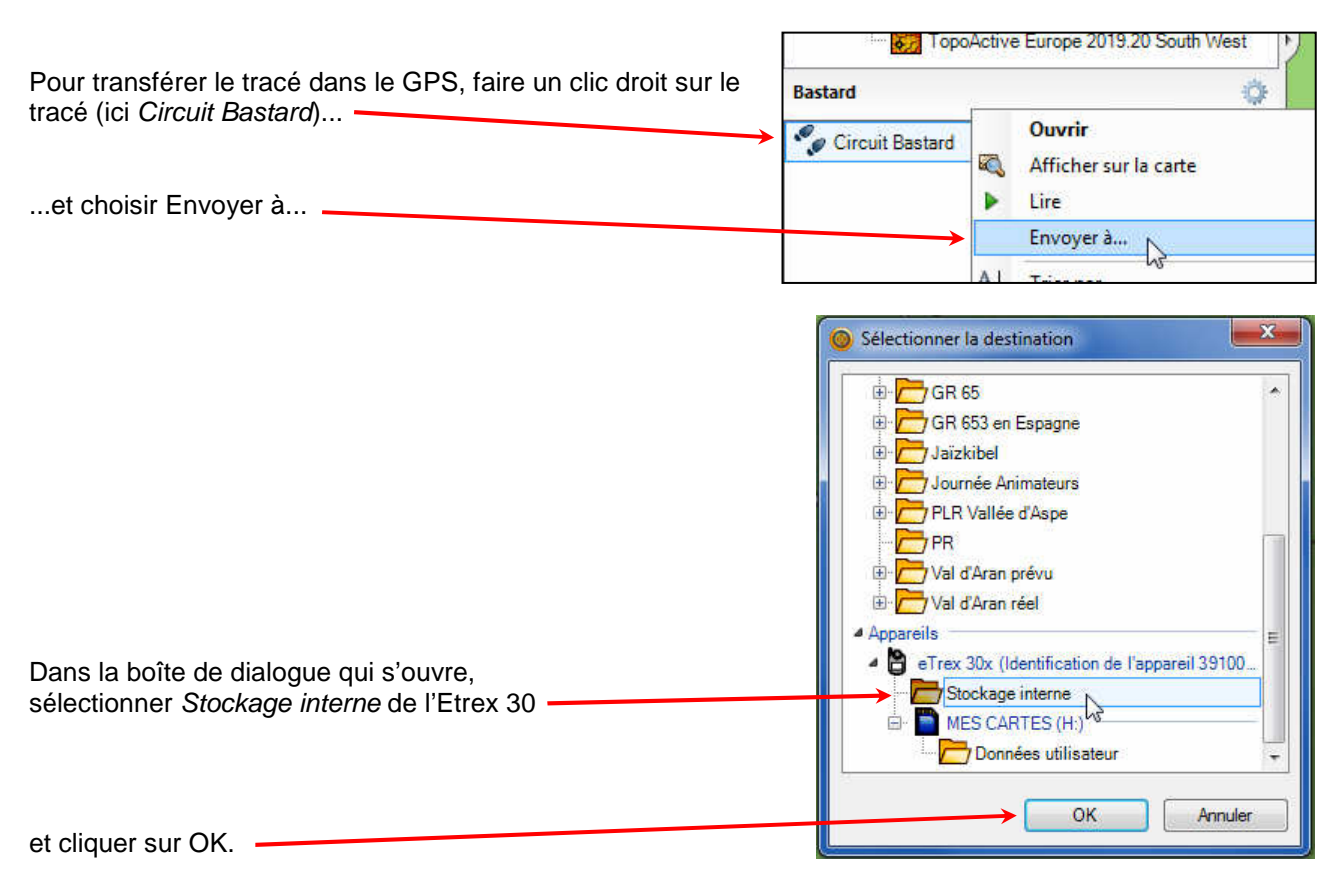

Vous pouvez ensuite déconnecter le GPS et vérifier la présence du tracé, comme dans le paragraphe cidessus.

### 6. SUR LE TERRAIN

Une fois sur place, allumer l'Etrex 30 et appliquer les instructions habituelles de début de randonnée (cf. Etrex 30 (04) Opérations avant, pendant et après la randonnée).

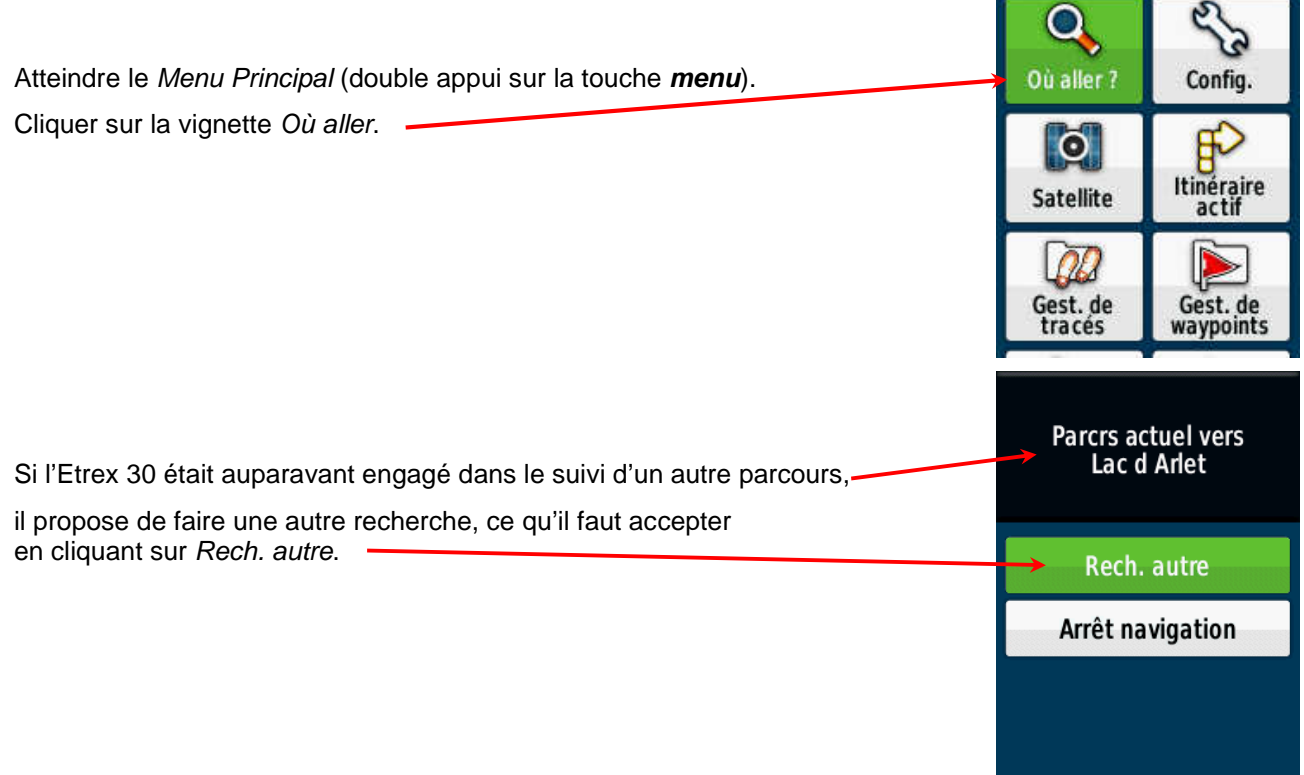

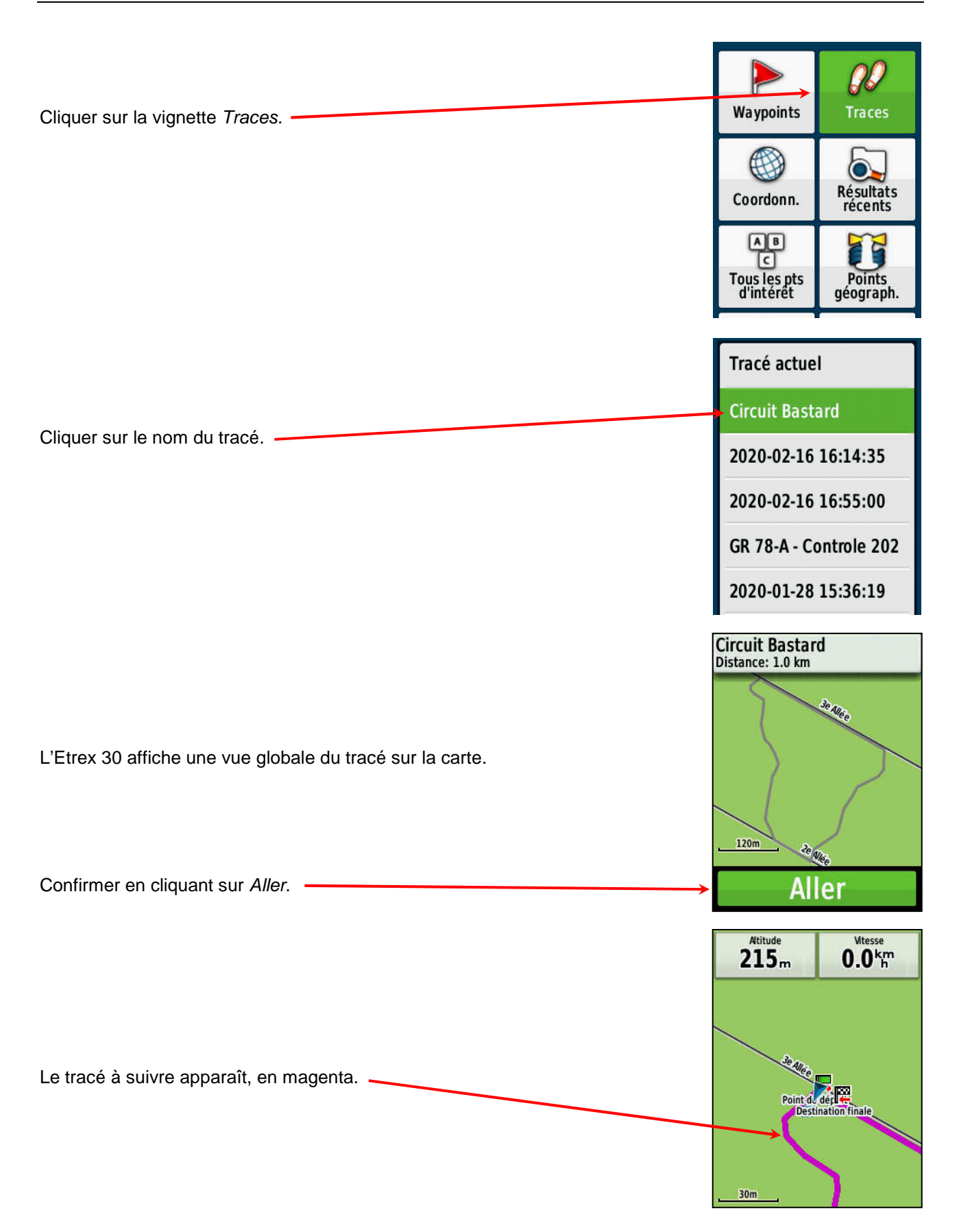

(8) BaseCamp<sup>®</sup> et Etrex 30 - De la carte au terrain (méthodes Tracés et Route)

Il suffit ensuite de suivre fidèlement ce tracé, en jouant du zoom et en jetant un œil, quand c'est nécessaire, à l'écran du GPS pour vérifier qu'on est sur la bonne piste.

Le tracé à suivre est en magenta, votre trace est en rouge.

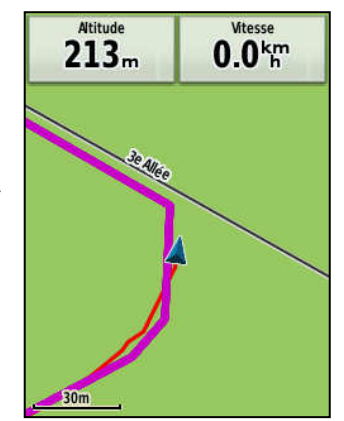

Il n'est pas interdit, bien au contraire, de jeter aussi un coup d'œil au paysage !

### 7. CRÉER UNE ROUTE DANS BASECAMP®

Comme nous l'expliquons dans nos *Remarques préalables*, une route (ou itinéraire dans la terminologie de Garmin) est une succession de waypoints.

Nous pouvons, avec BaseCamp<sup>®</sup>, obtenir une route de deux manières :

- soit en créant la route sur la carte, en posant les waypoints qui la constituent ;
- soit en transformant un tracé préexistant en route, si le tracé s'y prête, évidemment.

Nous allons étudier les deux possibilités.

Pour notre exemple, la forêt de Bastard, au nord de Pau, se prête bien, avec ses grandes allées toutes droites, à la navigation par waypoint.

Mais avant de commencer à tracer cette route, il faut vérifier les éléments de paramétrage suivants.

#### Paramétrage à vérifier avant de tracer la route

Nous continuons de travailler sur la carte TOPO France V4 Pro sud-ouest.

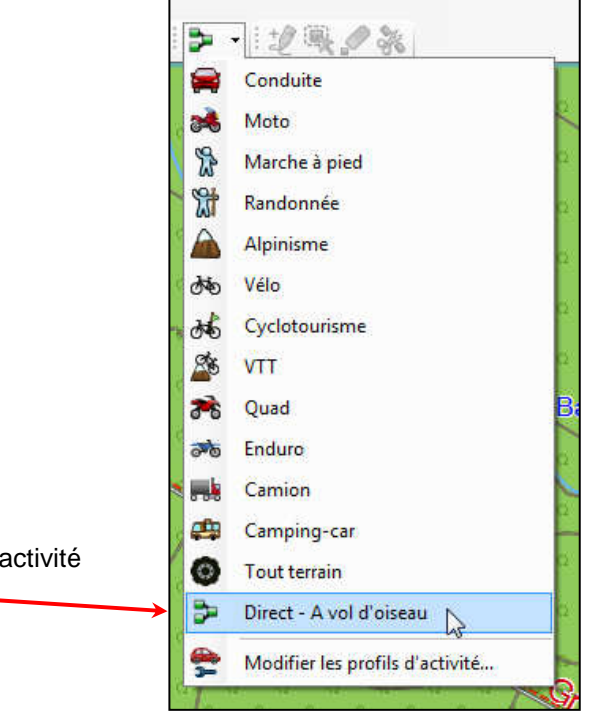

En cliquant sur l'outil *Profils d'activité*, vérifier que le profil d'activité sélectionné est bien *Direct* - À vol d'oiseau.

### Création de la route

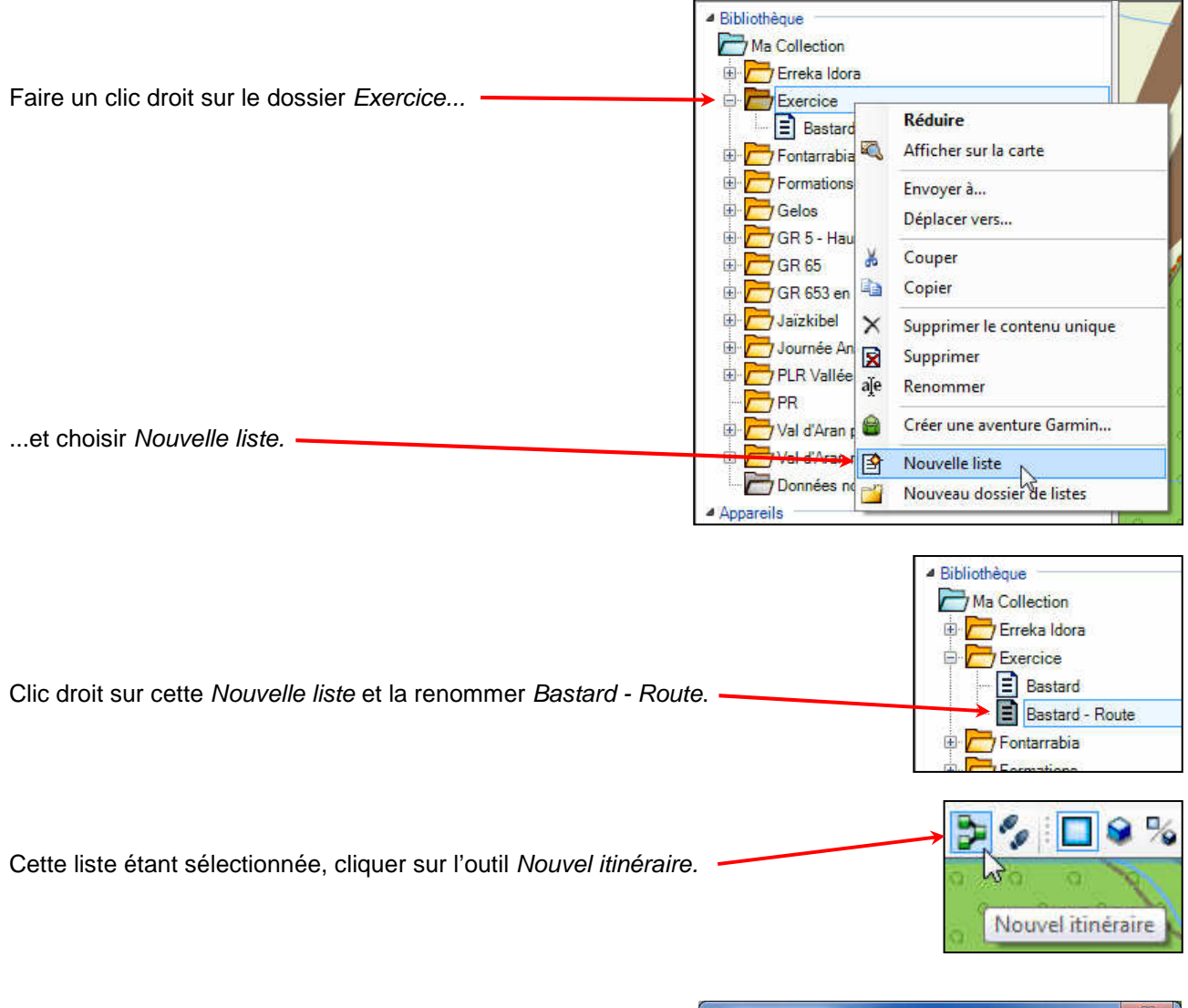

Le cas échéant, fermer cette boîte de dialogue qui ne va pas nous servir ici.

| 🗿 Nouve | l itinéraire                                                      |                                                 | X      |
|---------|-------------------------------------------------------------------|-------------------------------------------------|--------|
| Carte   | e : TOPO France v4 PRO                                            | Sud Ouest                                       | •      |
| Activit | é : 📴 Direct - A vol d'ois                                        | seau                                            | • 😤    |
|         | Faites glisser le<br>(Waypoint, résultats de la rec<br>Rechercher | point de dépai<br>herche, chasse au trésor<br>X | rt ici |
|         | Faites glisser la (<br>(Waypoint, résultats de la rec             | destination ici<br>herche, chasse au trésor     | )      |
|         | Rechercher                                                        | x                                               |        |
| Ne p    | lus afficher cette fenêtre                                        |                                                 | Aler   |

Le pointeur de la souris prend la forme d'un crayon 🚫

Cliquer alors sur le premier point, puis sur les principaux points suivants, sans chercher à suivre le sentier, contrairement au principe du tracé. Il s'agit seulement d'indiquer la direction générale.

À la fin, ne pas coller l'arrivée sur le départ. Pour arrêter de tracer la route, clic droit ou touche Échap.

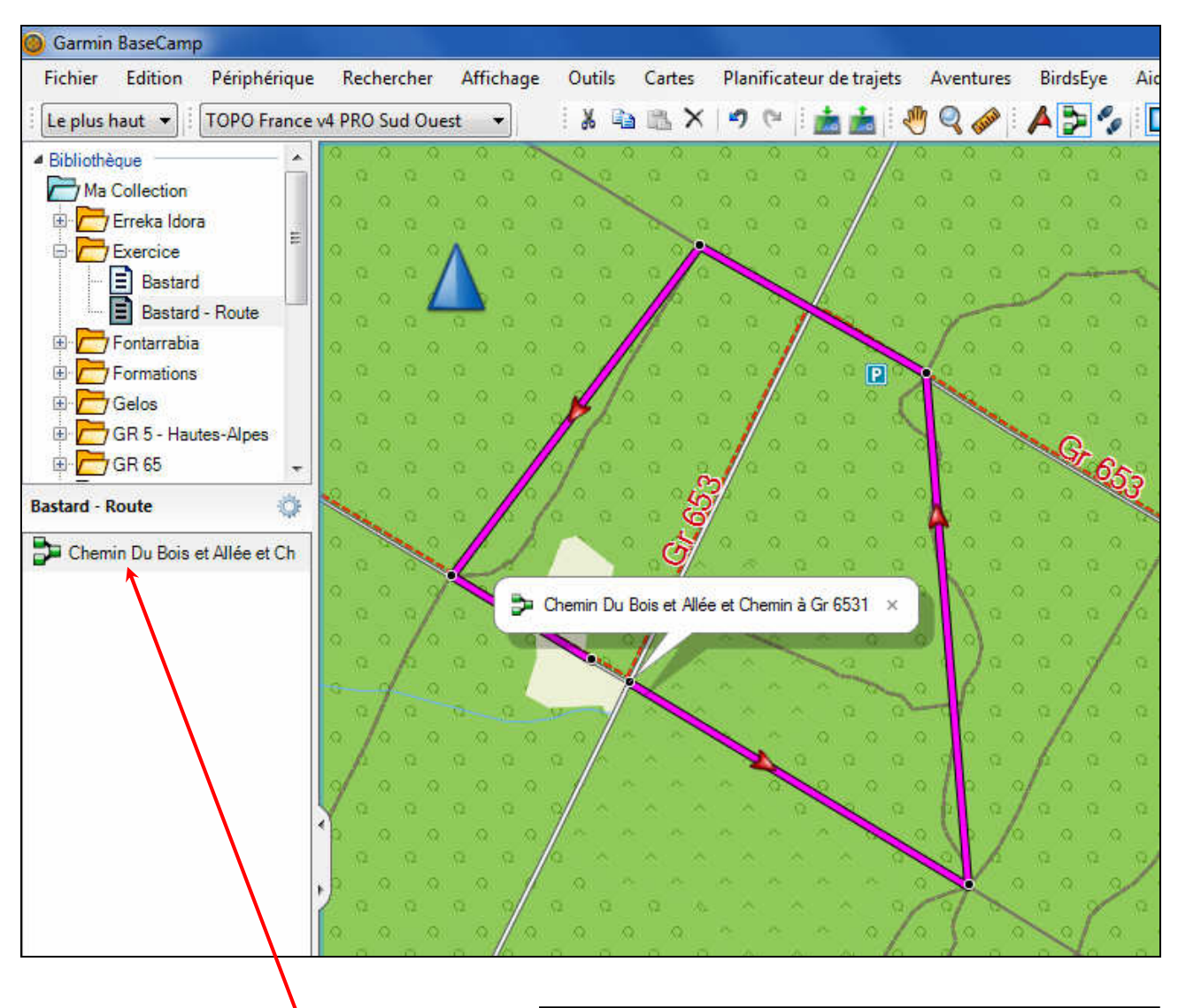

Par un clic droit sur le nom attribué automatiquement, renommer cette route, par exemple *Route Bastard*.

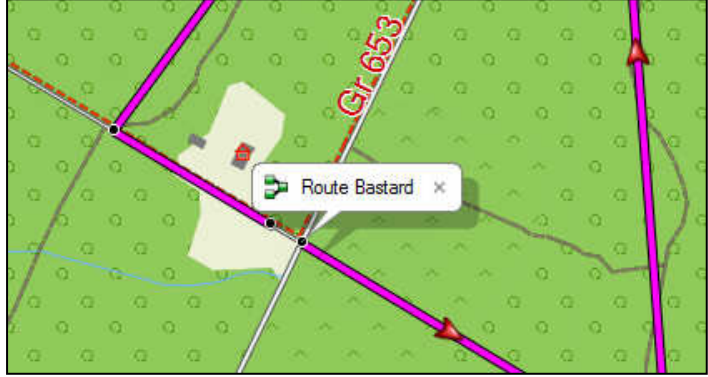

### Exportation du GPX de la route

Pour transférer cette route dans le GPS, utiliser l'une des deux méthodes expliquées aux chapitres 4 et 5.

#### Une fois sur le terrain

Une fois sur place, allumer l'Etrex 30 et appliquer les instructions habituelles de début de randonnée (cf. Etrex 30 (04) Opérations avant, pendant et après la randonnée).

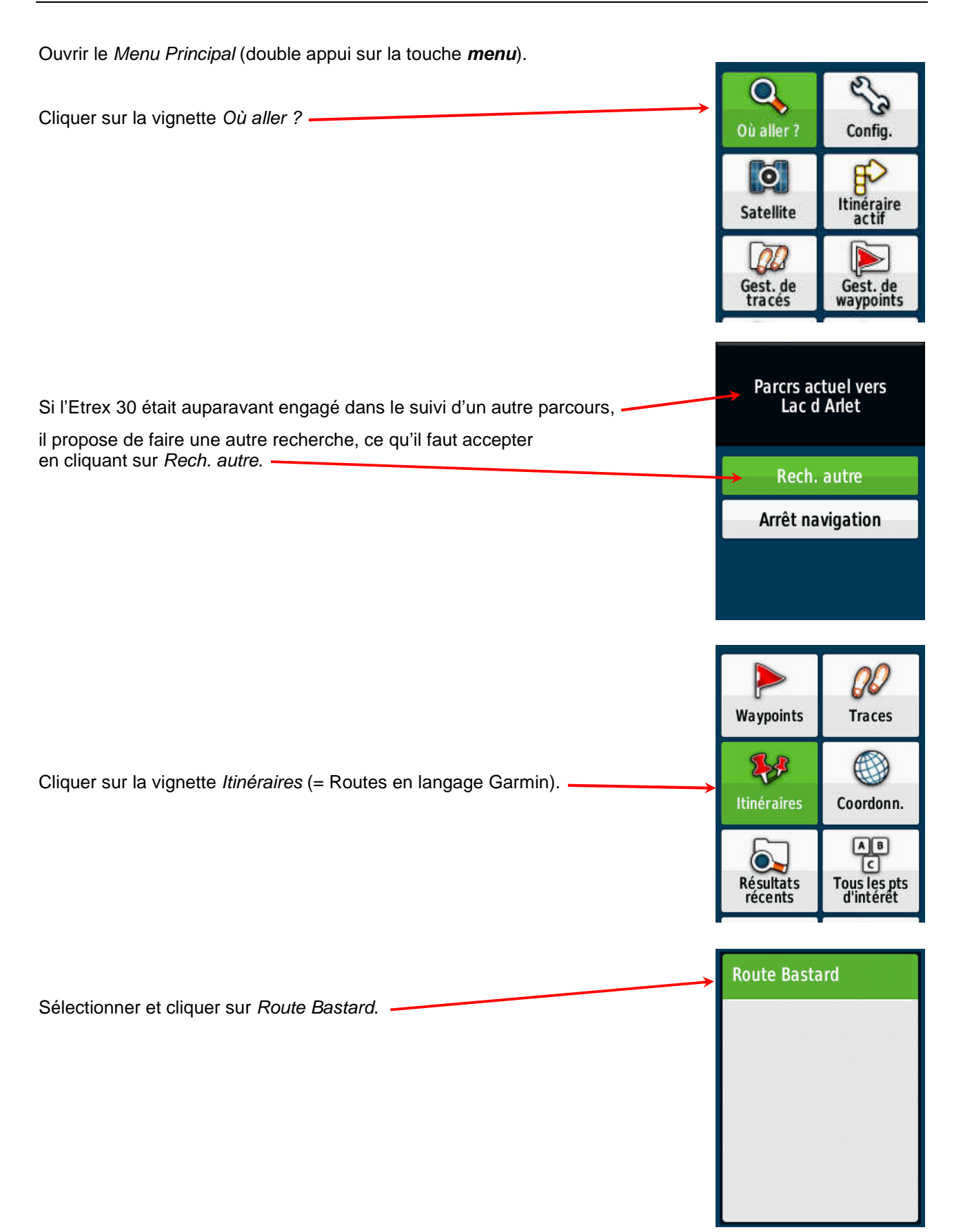

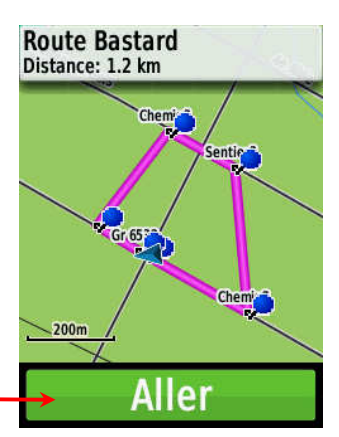

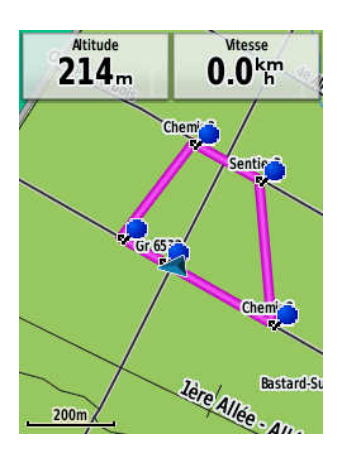

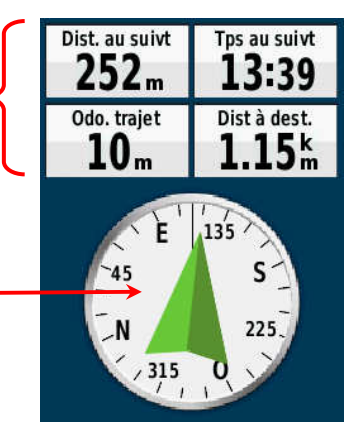

Tps au suivt

01:47

Dist à dest.

555m

Dist. au suivt

169m

Odo. trajet

225

615

L'Etrex 30 affiche l'intégralité de la route sur la carte

Cliquer sur Aller.

Le GPS centre la carte sur votre position actuelle (au point de départ).

Le processus de guidage entre alors en action sur la page compas.

Suivre les indications du pointeur du compas pour aller de waypoints en waypoints.

À chaque fois que l'on s'approche à moins de 20 m d'un waypoint (cf. *Dist. au suivt*), l'Etrex 30 sonne et le pointeur s'oriente vers le waypoint suivant.

La distance de 20 m dépend d'un paramétrage dans le GPS.

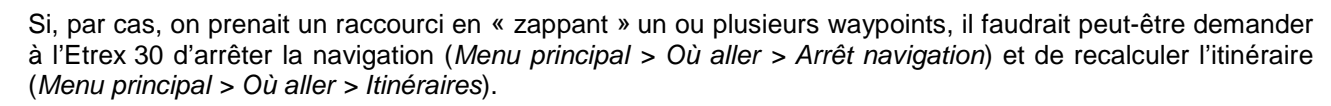

Tps au suivt

00:16

Dist à dest.

579m

F

135

Dist. au suivt

Odo. trajet

315

0 / 225

612

m

21

## 8. TRANSFORMER UN TRACÉ EN ROUTE

Pour obtenir rapidement une route à partir d'un tracé, il suffit de transformer ce tracé en route, en simplifiant le nombre de points. Dans cet exemple, nous allons utiliser le tracé *Circuit Bastard*, déjà créé dans la liste *Bastard*.

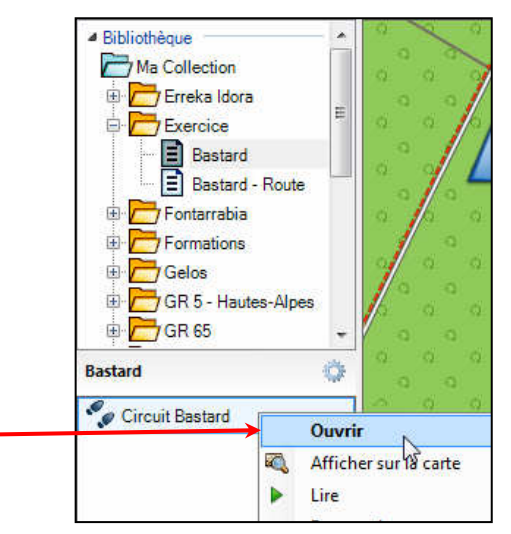

Ouvrir la fenêtre des propriétés du tracé *Circuit Bastard* : clic droit sur le nom du tracé et choisir *Ouvrir*.

La fenêtre du tracé s'ouvre. Sélectionner l'onglet *Propriétés*.

Noter le nombre de points du tracés (ici 31).

| A 🖻                           | araphique                | Remarques                            | Références                      |                       |                        |                     |            |
|-------------------------------|--------------------------|--------------------------------------|---------------------------------|-----------------------|------------------------|---------------------|------------|
| Circuit Basta                 | ard                      |                                      |                                 |                       |                        |                     | Gris foncé |
| Récapitulat                   | tif                      | Altitude                             |                                 |                       |                        |                     |            |
| Points:<br>Distance:<br>Zone: | 31<br>1.0 km<br>52433 m² | Minimale: 2<br>Maximale: 2<br>Pente: | 11 m Ascens<br>13 m Desce<br>0° | sion: 2 m<br>nte: 2 m |                        | Ν                   |            |
| 100000000                     |                          |                                      |                                 |                       |                        | 48                  |            |
| Index                         | Attitude                 | Distance et                          | ape Houte                       | desiree de l'etap     | e Position             |                     |            |
| 1                             | 211 m                    | 2                                    | 2 m                             | 227.2° gril           | le 30 T 714179 4802212 |                     | E          |
| 2                             | 211 m                    |                                      | 9 m                             | 174.9° gril           | le 30 T 714163 4802197 |                     |            |
| 3                             | 211 m                    | 1                                    | 3 m                             | 137.1° gril           | e 30 T 714164 4802188  |                     |            |
| 4                             | 211 m                    | 2                                    | 0 m                             | 122.0° gril           | le 30 T 714173 4802179 |                     |            |
| 5                             | 211 m                    |                                      | 7 m                             | 174.0° gril           | le 30 T 714190 4802168 |                     |            |
| 6                             | 211 m                    | 2                                    | 1 m                             | 186.1° gril           | le 30 T 714191 4802161 |                     |            |
| 7                             | 211 m                    | 2                                    | 3 m                             | 186.6° gril           | le 30 T 714188 4802141 |                     |            |
| 8                             | 211 m                    | 2                                    | 6 m                             | 166.8° gril           | le 30 T 714186 4802118 |                     |            |
| 9                             | 211 m                    |                                      | 9 m                             | 154.0° gril           | le 30 T 714192 4802093 |                     |            |
|                               |                          |                                      | <u> </u>                        | 100.51                |                        |                     | E          |
| Centr                         | er la carte              |                                      | Filtrer                         | Inverse               | er 🔁 Créer itinéraire  | Créer une aventure. | 🛃 Imprimer |

Cliquer en bas de cette même fenêtre sur le bouton *Créer itinéraire*.

Le logiciel demande alors le nombre maximum de points à créer.

| ſ                                                                                                    | Options de conversion du tracé                                                            |
|----------------------------------------------------------------------------------------------------|-------------------------------------------------------------------------------------------|
|                                                                                                    | Entrer le nombre maximum d'étapes à créer lors de la<br>conversion du tracé en itinéraire |
| Décocher la case <i>Choisir automatiquement</i> .<br>Indiquer explicitement le nombre total de points à créer,<br>d'après le nombre total et d'après la forme générale du circuit. | 5                                                                                         |
| Ici nous demandons 5 points.                                                                                                    |                                                                                           |

Cliquer sur OK.

La route (itinéraire) est dessinée sur la carte et apparaît dans le volet de gauche, sous le même nom que le tracé d'origine.

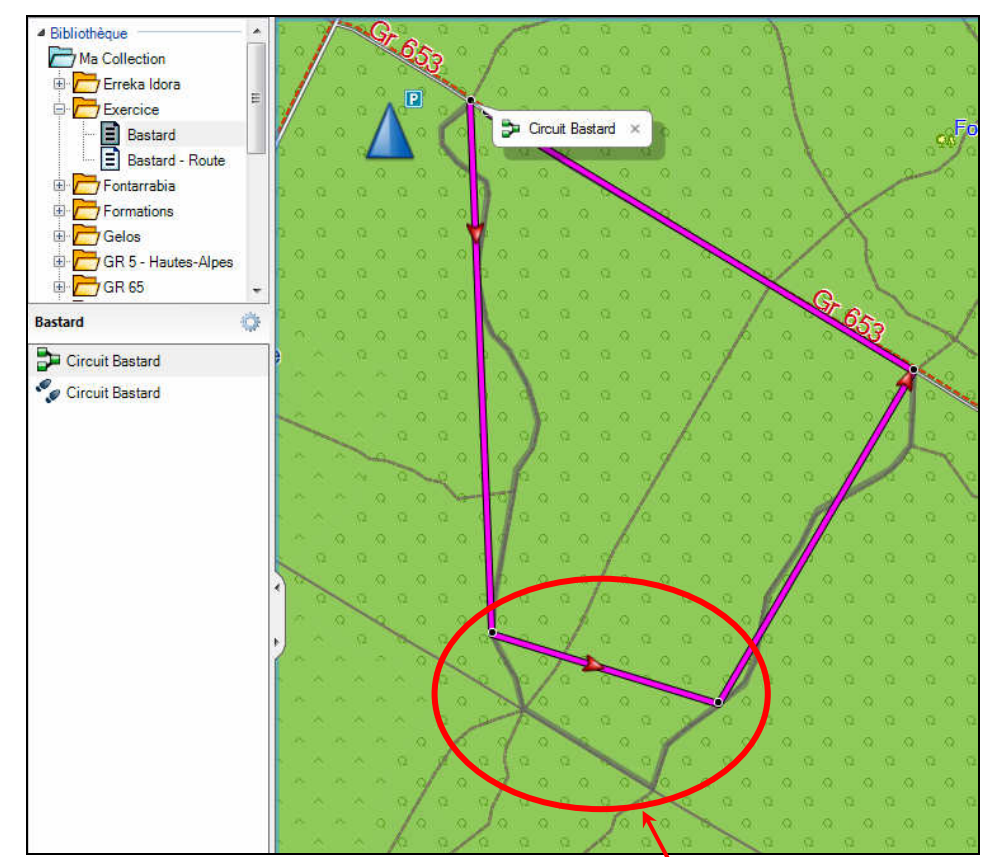

Cependant, le tracé de cette route n'est pas tout à fait satisfaisant, et nous devons déplacer deux points, vers le sud de la boucle.

Choisir l'outil Déplacer une étape \*\* et, à l'aide cet outil, déplacer les points 2 et 3.

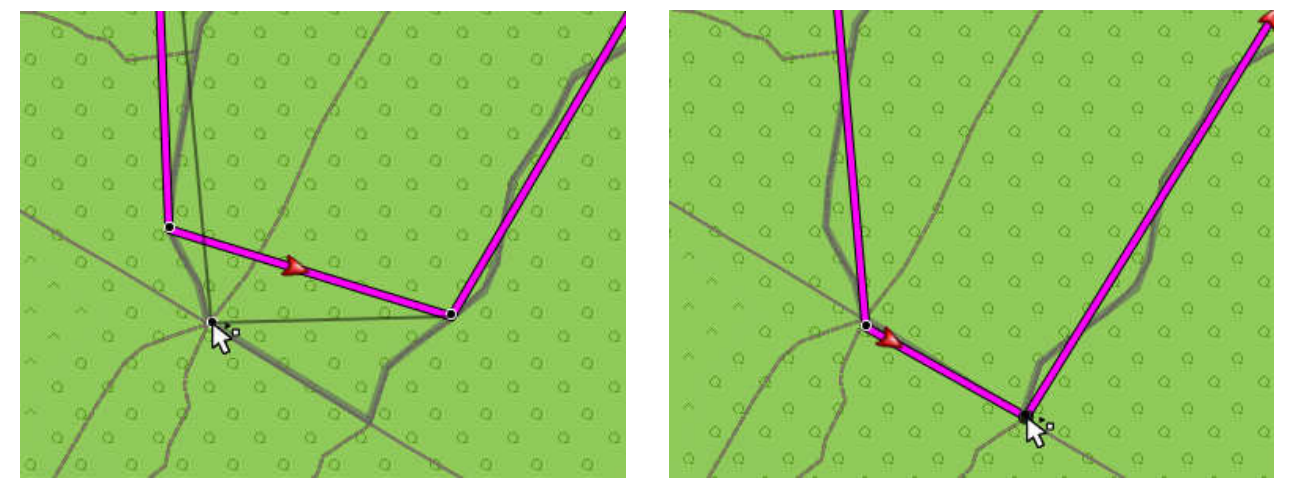

Il ne reste plus qu'à exporter cette route dans l'Etrex 30, avant de la réaliser sur le terrain.